## **Skyward – Creating and Administering Online Assignments**

## **Online Template**

This way we will look at is ideal for assignments you plan to use again, and for assignments that you may need to print a hard copy for a student that is absent or cannot access Skyward (for whatever reason).

This is the method I recommend, just for the fact that if you ever need to print an offline version of the assignment, it's very easy to do and it is available to you for future use. You can also share your online assignments with other teachers using this method.

## Creating the Template

1. Log in to Skyward and click on the My Gradebook link under Teacher Access.

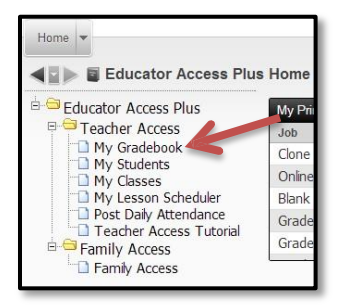

2. Click on the **Gradebook** link for any of your classes. This method actually saves the assignment as a template that can be used in any class, so it doesn't matter which class you choose at this point.

| 002 F | IDER HIG | H SCHOO | DL     |           |             |                                |           |
|-------|----------|---------|--------|-----------|-------------|--------------------------------|-----------|
| Dept  | Subject  | Terms   | Period | Days Meet | Class       | Description                    |           |
| CTE   | CTE      | 1-6     | 1      | MTWRF     | 20330 / 011 | WEB TECHNOLOGY                 | Gradebook |
| CTE   | CTE      | 1-6     | 2      | MTWRF     | 20320 / 021 | DIGITAL MEDIA - CTE            | Gradebook |
| A&E   | A&E      | 1-6     | 4      | MTWRF     | 20350 / 041 | PRINTING AND IMAGING TECHNOLOG | Gradebook |
| A&E   | A&E      | 1-6     | 5      | MTWRF     | 20350 / 051 | PRINTING AND IMAGING TECHNOLOG | Gradebook |
| CTE   | CTE      | 1-6     | 6      | MTWRF     | 20320 / 061 | DIGITAL MEDIA - CTE            | Gradebook |
| CTE   | CTE      | 1-6     | 7      | MTWRF     | 20320 / 071 | DIGITAL MEDIA - CTE            | Gradebook |
| CTE   | CTE      | 1-6     | 8      | MTWRF     | 20320 / 081 | DIGITAL MEDIA - CTE            | Gradebook |

3. Hover over the Other Access tab and select Online Assignment Templates at the bottom of the menu.

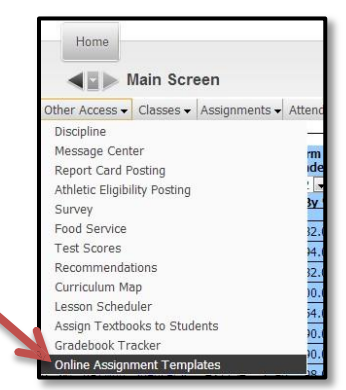

 You will see a list of all Online Assignment Templates you've created (if any). From here, you can Add, Edit, Delete, and Clone online assignments, as well as Clone an assignment from Another Teacher, simply by clicking the appropriate button. We will create one from scratch, so click the Add button.

| ▲ ■ My Gradebook                                    |           | TMy Print C       | Queue 4 Back  |       |                                  |
|-----------------------------------------------------|-----------|-------------------|---------------|-------|----------------------------------|
| Views: General 💌 <u>Filters:</u> *Skyward Default 💌 |           |                   | 7             | u 🖲 🕰 | Add                              |
| Template Name 🔺                                     | Questions | Default<br>Points | Auto<br>Score | S     | Edit                             |
| Digital Photography L3 Quiz                         | 10        | 1.0               | Y             | ^     | Delete                           |
| PSCS4 Lesson 2 Quiz                                 | 20        | 5.0               | Y             |       | Clone                            |
| WebTech - Coding Lesson 3 Quiz                      | 20        | 5.0               | Y             |       | Reporte                          |
| WebTech - Coding Lesson 4 Quiz                      | 20        | 5.0               | Y             |       | Trogons                          |
|                                                     |           |                   |               |       | Clone from<br>Another<br>Teacher |

- 5. The Online Assignment Template Maintenance window appears, and you can create your online assignment
- 6. In the window that opens, fill out any other relevant information such as Description (I use this box for assignment directions), Randomize Questions, Start and Stop Date/Time, Questions per Page, Auto Score and Post, and Show Correct Answers.

| Name: Test       Default Points per Question:       1.0         Description:       Maximum characters: 250, Remaining characters: 250       8         Maximum characters: 250, Remaining characters: 250       8         Student/Family Access Options       0 Override Multiple Choice/Matching Answer Lettering @         Student/Family Access Options       0         Do not Make Available in Student Access Online Assignments       * Start Date: 10/17/2012 * * Time: 11:20         * Stop Date: 10/17/2012 * * Time: 11:59       PM       Do not Show Results untit: 10/17/2012 * 12:00         Auto Score and Post to Gradebook. If checked, only Multiple Choice, Tue/Fake and Matching questions are available       Show Correct Answers | Assignment Setup Options      | Ch                               |
|----------------------------------------------------------------------------------------------------|-------------------------------|----------------------------------|
| Description:<br>Maximum characters: 250, Remaining characters: 250<br>Randomize Questions Override Multiple Choice/Matching Answer Lettering @<br>Student/Family Access Options<br>Do not Make Available in Student Access Online Assignment<br>* Start Date: [10/17/2012] * Time: [12:00   AM Questions per Page: 5]<br>* Stop Date: [10/17/2012] * Time: [11:59   PM Do not Show Results untit: [10/17/2012] * 112:00   AM  <br>Auto Score and Post to Gradebook. If checked, only Multiple Choice, True/False and Matching questions are available<br>Show Correct Answers                                                                                                    | Name: Test                    | Default Points per Question: 1.0 |
| Naximum characters: 250, Remaring characters: 250 Nanomize Questions Override Multiple Choice/Matching Answer Lettering  Student/Family Access Options On ont Make Available in Student Access Online Assignment Statu Date: 10/17/2012 * Time: 11:59 PM Do not Show Results unti: 10/17/2012 12:00 AM Auto Score and Post to Gradebook. If checked, only Multiple Choice, True/Fake and Natching questions are available Show Correct Answers                                                                                                    | Description:                  |                                  |
| Randomize Questions Override Multiple Choice/Matching Answer Lettering  Student/Family Access Options Do not Make Available in Student Access Online Assignment * Start Date: 10/17/2012 * * Time: 11:200 AM Questions per Page: 5 * Stop Date: 10/17/2012 * * Time: 11:59 PM Do not Show Results untt: 10/17/2012 12:00 AM Auto Score and Post to Gradebook # checked, only Multiple Choice, True/Palee and Matching questions are available Show Correct Answers                                                                                                    | Maximum abare abare 250. Date | Ba                               |
|                                                                                                    | Student/Family Access Options |                                  |

Description: type directions for overall assignment

Randomize Questions: used to mix up the questions for each student
Start and Stop Date/Time: used to open and close online access to the assignment
Questions per Page: how many questions you want the student to see on each page
Auto Score and Post: will automatically score the assignment and put the scores in your gradebook (only works for Multiple Choice, T/F, and Matching questions)

**Show Correct Answers:** will show the correct answers to the student after the assignment is completed

7. Once you have your settings configured, you are ready to start adding questions. Click the **Save and Add Questions** button.

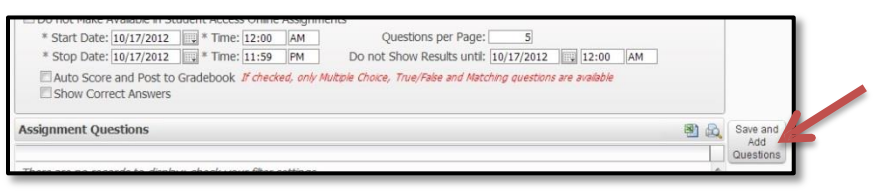

8. Select the Question Type (drop-down menu), write the Question, fill in any Extra Content you might want to include (not normally necessary), record how many Points you want the questions to be worth, and record the possible Answers (don't forget to check the box for the Correct answer!). You can also attach files to the question and/or answers if you wish (such as a formula chart, etc.) by clicking the Attach button. Once you have completed this question, click the Save and Add Another button.

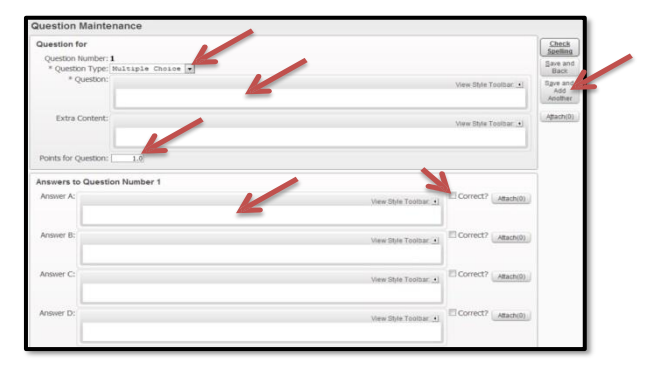

| Question for                                 |              |                       | Check<br>Spelling          |
|----------------------------------------------|--------------|-----------------------|----------------------------|
| Question Number: 1<br>* Question Type: Mult: | ple Choice 💌 |                       | Save and<br>Back           |
| * Question:                                  |              | View Style Toolbar: 🔄 | Save and<br>Add<br>Another |
| Extra Content:                               |              | View Style Toolbar    | Attach(0)                  |

- 10. You will be returned to the **Online Assignment Template** window where you can now see the questions you added at the bottom of the window. If you need to edit any of the questions, you can select the question and click the **Edit** button, or you can also delete questions by selecting them and clicking the **Delete** button. If you need to add questions, click the **Add** button. Once you have verified the online assignment, click the **Save and Back** button.
- 11. You should now see your assignment template listed in your online templates window. The list of available assignment templates will grow as you create more.

|                             | Home                                              |           |                   | ß             | 🕁 My Print ( | Queue <b>4</b> Back              |
|-----------------------------|---------------------------------------------------|-----------|-------------------|---------------|--------------|----------------------------------|
| Templates appear here after | Vews: General 💌 <u>Elters:</u> *Skyward Default 💌 |           |                   | 7 [           | u 2 6        | Add                              |
| remplates appear here alter | Template Name 🔺                                   | Questions | Default<br>Points | Auto<br>Score | S<br>Cc      | Edit                             |
| you have created them       | Digital Photography L3 Quiz                       | 10        | 1.0               | Y             | ^            | Delete                           |
| you have created them       | PSCS4 Lesson 2 Quiz                               | 20        | 5.0               | Y             |              | Clone                            |
|                             | WebTech - Coding Lesson 3 Quiz                    | 20        | 5.0               | Y             |              | Reports                          |
|                             | WebTech - Coding Lesson 4 Quiz                    | 20        | 5.0               | Y             |              | Tregona                          |
|                             |                                                   |           |                   |               | _            | Clone from<br>Another<br>Teacher |

## Using the Template for an Assignment

4

1. Click on the **Gradebook** link for the class you wish to create the online assignment for.

| 002 F | RIDER HIG | H SCHOO | DL     |           | 0.00        |                                |           |
|-------|-----------|---------|--------|-----------|-------------|--------------------------------|-----------|
| Dept  | Subject   | Terms   | Period | Days Meet | Class       | Description                    |           |
| CTE   | CTE       | 1-6     | 1      | MTWRF     | 20330 / 011 | WEB TECHNOLOGY                 | Gradebook |
| CTE   | CTE       | 1-6     | 2      | MTWRF     | 20320 / 021 | DIGITAL MEDIA - CTE            | Gradebook |
| A&E   | A&E       | 1-6     | 4      | MTWRF     | 20350 / 041 | PRINTING AND IMAGING TECHNOLOG | Gradebook |
| A&E   | A&E       | 1-6     | 5      | MTWRF     | 20350 / 051 | PRINTING AND IMAGING TECHNOLOG | Gradebook |
| CTE   | CTE       | 1-6     | 6      | MTWRF     | 20320 / 061 | DIGITAL MEDIA - CTE            | Gradebook |
| CTE   | CTE       | 1-6     | 7      | MTWRF     | 20320 / 071 | DIGITAL MEDIA - CTE            | Gradebook |
| CTE   | CTE       | 1-6     | 8      | MTWRF     | 20320 / 081 | DIGITAL MEDIA - CTE            | Gradebook |

2. Hover over the **Assignments** tab and select **Add Assignment** (just like you would to enter any new assignment in your gradebook).

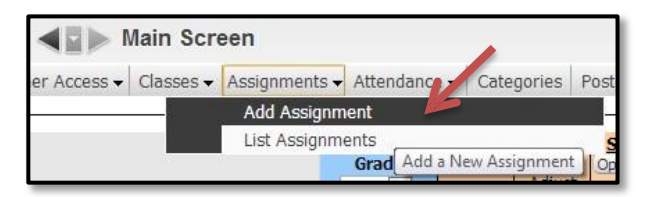

3. Fill out all the relevant information, just as you would for any other assignment (Description, dates, classes to add assignment to, etc.).

|                                                                                                    |                                                       |                                                                                                    |                                                                                              |                                        |                                                                                                    | add Assignment                                                                                                    |                                                                                                    | Save an          |
|----------------------------------------------------------------------------------------------------|-------------------------------------------------------|----------------------------------------------------------------------------------------------------|----------------------------------------------------------------------------------------------|----------------------------------------|----------------------------------------------------------------------------------------------------|----------------------------------------------------------------------------------------------------|----------------------------------------------------------------------------------------------------|------------------|
| Ca                                                                                                    | ategory                                               | y: CP                                                                                                    | - 61                                                                                         | 94 - C1                                | ass Partici                                                                                                    | pation                                                                                                    |                                                                                                    | Back             |
| Desc                                                                                                    | cription                                              | n:                                                                                                    |                                                                                              |                                        |                                                                                                    |                                                                                                    | <b>4</b>                                                                                                    | Save an          |
| Detailed Desc                                                                                                    | cription                                              | n:                                                                                                    |                                                                                              |                                        |                                                                                                    |                                                                                                    |                                                                                                    | Add Anot         |
|                                                                                                    |                                                       |                                                                                                    |                                                                                              |                                        |                                                                                                    |                                                                                                    | / 5                                                                                                    | Save an<br>Score |
| Assignment                                                                                                    | t Group                                               | p:                                                                                                    |                                                                                              |                                        |                                                                                                    |                                                                                                    |                                                                                                    | Undo             |
| Entere                                                                                                    | ed Date                                               | e: We                                                                                                    | d. Oct 1                                                                                     | 2012                                   |                                                                                                    |                                                                                                    |                                                                                                    | Back             |
| Assin                                                                                                    | nn Date                                               | a: 📧                                                                                                    | Oct                                                                                          | 17                                     | • • 2012                                                                                                    | ♦ Wed. Oct 17                                                                                                    | 2012                                                                                                    |                  |
|                                                                                                    |                                                       |                                                                                                    |                                                                                              |                                        |                                                                                                    | <b>*</b>                                                                                                    | 2012                                                                                                    | Attach (         |
| Proposed Du                                                                                                    | Je Date                                               | e:                                                                                                    | Oct                                                                                          | · 17                                   | • • 2012                                                                                                    | ✓ wed, Oct 17                                                                                                    | 2012                                                                                                    | Options          |
| Actual Du                                                                                                    | Je Date                                               | e: 📖                                                                                                    | 1                                                                                            | . 01                                   | - 2012                                                                                                    |                                                                                                    |                                                                                                    | Chec             |
|                                                                                                    | . Cente                                               | a. 100                                                                                                    |                                                                                              |                                        | V Post                                                                                                    | to Family Access                                                                                                    |                                                                                                    | Spellin          |
| Map                                                                                                    | X SCOLE                                               | 0, 10,                                                                                                    |                                                                                              |                                        |                                                                                                    |                                                                                                    |                                                                                                    |                  |
| Max<br>Weight M<br>Show Assign                                                                                    | Iultiplier<br>Iment                                   | score /                                                                                                    | 0<br>As: Ser                                                                                 | re                                     | 🗹 Post                                                                                                    | to Student Access                                                                                                    | Show Comments                                                                                                    |                  |
| Max<br>Weight M<br>Show Assign                                                                                    | iu score<br>Iuitiplier<br>nment                       | score /                                                                                                    | 0<br>As: Ser                                                                                 | re                                     | Post                                                                                                    | to Student Access                                                                                                    | Show Comments<br>Show On Lesson Scheduler<br>Assianment should be added                                                                                                    |                  |
| Mab<br>Weight M<br>Show Assign                                                                                    | utscore<br>fultiplier<br>nment                        | score /                                                                                                    | 0<br>As: Scr<br>Terms                                                                        | Prd                                    | Post Select the Cl Days Meet                                                                                                    | to Student Access<br>asses where this<br>Class                                                                                      | Show Comments<br>Show On Lesson Scheduler<br>Assignment should be added<br>Description                                                                                                    |                  |
| Mab<br>Weight M<br>Show Assign<br>Entity E<br>Ø 002 0                                                             | utiplier<br>nment<br><u>Dept</u><br>CTE               | score /<br>Score /<br>Sbj<br>CTE                                                                                                    | 0<br>As: Ser<br><u>Terms</u><br>1 to 6                                                       | Prd<br>1                               | Post<br>Select the Cl<br>Days Meet<br>MTWRF                                                                                                    | to Student Access<br>asses where this<br>Class<br>20330 / 011                                                                       | Show Comments Show On Lesson Scheduler Assignment should be added Description WEB TECHOLOGY                                                                                                    |                  |
| Mab<br>Weight M<br>Show Assign<br><u>Entity E</u><br>002 0<br>002 0                                               | Autiplier<br>Autiplier<br>Ament<br>Dept<br>CTE<br>CTE | score /<br>Score /<br>Stbj<br>CTE<br>CTE                                                                                                    | 0<br>As: Ser<br><u>Terms</u><br>1 to 6<br>1 to 6                                             | Prd<br>1<br>2                          | Post<br>Select the Cl<br>Days Meet<br>MTWRF<br>MTWRF                                                                                                    | to Student Access<br>asses where this<br>Class<br>20330 / 011<br>20320 / 021                                                        | Show Comments Show On Lesson Scheduler Assignment should be added Description West RCoNICLOGY USITAL NEDLA - CTE                                                                                                    |                  |
| Mab<br>Weight M<br>Show Assign<br>V 002 (<br>002 (<br>002 (<br>002                                                | utplier<br>nment<br>Dept<br>CTE<br>CTE                | score /<br>Score /<br>Sbj<br>CTE<br>CTE                                                                                                    | 0<br>As: Scr<br>1 to 6<br>1 to 6<br>1 to 6                                                   | Prd<br>1<br>2<br>3                     | Post  Select the Cl Days Meet MTWRF MTWRF MTWRF MTWRF                                                                                                    | to Student Access<br>asses where this<br>Class<br>20330 / 011<br>20320 / 021<br>10180 / 350                                         | Show Comments Show On Lesson Scheduler Assignment should be added Description WeB TECHNOLOGY DIGITAL MEDIA - CTE CONFERENCE                                                                                                    |                  |
| Mas<br>Weight M<br>Show Assign<br>9 002 (<br>002 (<br>002 /<br>002 /                                              | Dept<br>CTE<br>A&E                                    | s. 100<br>r: 1.0<br>Score /<br>Sbj<br>CTE<br>CTE<br>A&E                                                                                                    | 0<br>As: Ser<br>1 to 6<br>1 to 6<br>1 to 6<br>1 to 6                                         | Prd<br>1<br>2<br>3<br>4                | Post<br>Select the Cl<br>Days Meet<br>MTWRF<br>MTWRF<br>MTWRF<br>MTWRF                                                                                                    | asses where this<br>Class<br>20330 / 011<br>20320 / 021<br>10180 / 350<br>20350 / 041                                               | Show Comments Show On Lesson Scheduler Assignment should be added Description Web TECHNLOLOF DIGITAL NEDIA-CTE CONFERENCE PRITTIPS AND DMAGDIG TECHNOLOG                                                                       |                  |
| Mas<br>Weight M<br>Show Assign<br>V 002 (<br>002 (<br>002 /<br>002 /<br>002 /                                     | Dept<br>CTE<br>CTE<br>A&E<br>A&E                      | still         1.0           score         3           Score         3           CTE         CTE           CTE         CTE           A&E         A&E                                                                                                    | 0<br>As: Ser<br>1 to 6<br>1 to 6<br>1 to 6<br>1 to 6<br>1 to 6                               | Prd<br>1<br>2<br>3<br>4<br>5           | Post  Select the Cl Days Meet MTWRF MTWRF MTWRF MTWRF MTWRF MTWRF                                                                                                    | to Student Access<br>Class<br>20330 / 011<br>20320 / 021<br>10180 / 350<br>20350 / 041<br>20350 / 051                               | Show Comments Show On Lesson Scheduler Ssignment should be added Description WeB TECHIOLOGY DISITAL MEDIA - CTE CONFERENCE PRUTTIG AND DMAGING TECHIOLOG PRUTTIG AND DMAGING TECHIOLOG                                         |                  |
| Mas<br>Weight M<br>Show Assign<br>9 002 (<br>002 (<br>002 /<br>002 /<br>002 /<br>002 /                            | Dept<br>CTE<br>CTE<br>A&E<br>CTE                      | s. 100<br>r: 1.0<br>Score /<br>CTE<br>CTE<br>CTE<br>A&E<br>A&E<br>CTE                                                                                                    | 0<br>As: Set<br>1 to 6<br>1 to 6<br>1 to 6<br>1 to 6<br>1 to 6<br>1 to 6                     | Prd<br>1<br>2<br>3<br>4<br>5<br>6      | Post  Select the Cl Days Meet MTWRF MTWRF MTWRF MTWRF MTWRF MTWRF MTWRF MTWRF MTWRF MTWRF MTWRF                                                                                                    | asses where this<br>Class<br>20330 / 011<br>20320 / 021<br>10180 / 350<br>20350 / 051<br>20320 / 051<br>20320 / 051                 | Show Comments Show On Lesson Scheduler Assignment: should be added Weit REMOLOGY Weit REMOLOGY ComPRENCE COMPRENCE PRINTING AND MAGBING TECHNOLOG PRINTING AND MAGBING TECHNOLOG DISITIAL MEDIA-CTE                            |                  |
| May<br>Weight M<br>Show Assign<br>V 002 0<br>002 0<br>002 0<br>002 0<br>002 0<br>002 0<br>002 0<br>002 0<br>002 0 | Dept<br>CTE<br>CTE<br>A&E<br>A&E<br>CTE<br>CTE        | Score /     Score /     Stoj     CTE     CTE     A&E     A&E     CTE     CTE | 0<br>As: Set<br>1 to 6<br>1 to 6<br>1 to 6<br>1 to 6<br>1 to 6<br>1 to 6<br>1 to 6<br>1 to 6 | Prd<br>1<br>2<br>3<br>4<br>5<br>6<br>7 | Post  Select the Cl Days Meet  MTWRF  MTWRF | to Student Access<br>Class<br>20330 / 011<br>20320 / 021<br>10180 / 350<br>20350 / 041<br>20350 / 061<br>20320 / 061<br>20320 / 071 | Show Comments Show On Lesson Scheduler Assignment should be added Description WeB TECHIOLOGY USITAL MEDIA - CTE CONFERENCE PRINTIG AND DMADING TECHIOLOG PRINTIG AND DMADING TECHIOLOG DIGITAL MEDIA - CTE DIGITAL MEDIA - CTE |                  |

4. Once you have all the basic information filled in, hover over the **Options** button and select **Copy from My Online** Assignment Template.

|                       | Add Assignment                       | Save and                             |
|-----------------------|--------------------------------------|--------------------------------------|
| Category:             | CP - 60% - Class Participation       | Back                                 |
| Description:          |                                      | Save and<br>Add Another              |
| Detailed Description: | di 🖬                                 | Save and<br>Score                    |
| Assignment Group:     |                                      | Undo                                 |
| Entered Date:         | Wed, Oct 17 2012                     | Back                                 |
| Assign Date:          | Oct - 17 - 4 2012 + Wed, Oct 17 2012 | Attach (0)                           |
| Proposed Due Date:    | Oct • 17 • • 2012 • Wed, Oct 17 2012 | Options -                            |
| Actual Due Date:      | 01 - 2012 Crea                       | ate Online Assignment                |
| Max Score:            | 100 V Post to Family Access Copy     | y from My Online Assignment Template |
| Weight Multiplier:    | 1.00 Student Access Atta             | ch District Assessment               |

5. The **Clone Online Assignment Template** window opens. Select the template you want to use and click the **Clone to Assignment** button.

| Clone Online Assignment Template             |        | Ō       | ? <b>4</b> Bac |
|----------------------------------------------|--------|---------|----------------|
| Views: General 💌 Filters: *Skyward Default 💌 |        | 7 🔟 🕙 💩 | Clone to       |
| Template Name 🔺                              | Random | De      | Assignmen      |
| Digital Photography L3 Quiz                  | Yes    | ^       |                |
| PSCS4 Lesson 2 Quiz                          | Yes    |         |                |
| WebTech - Coding Lesson 3 Quiz               | Yes    |         |                |

 Once you click the Clone to Assignment button, the Make Assignment Available Online window will open, with all the information for the assignment already placed in the correct places. You will need to select a Start and Stop Date/Time.

| Assignment Setup Optio                                                            | ns                                                                                                    |                                                            |   |
|-----------------------------------------------------------------------------------|----------------------------------------------------------------------------------------------------|------------------------------------------------------------|---|
| Name: test                                                                        |                                                                                                    | Default Points per Question: 5.0                           | - |
| Description: Answer the follo<br>available to you<br>Maximum character            | owing questions to the best of y<br>on your computer (Internet, le<br>rs: 250, Remaining characters: 103 | your abilities. You may use any resource<br>assons, etc.). |   |
|                                                                                   |                                                                                                    |                                                            |   |
| Student/Family Access C                                                           | DUONS                                                                                                    |                                                            |   |
| Student/Family Access C                                                           | puons<br>Student Access Online Assianr                                                                   | ments                                                      |   |
| Student/Family Access C<br>Do not Make Available in S<br>* Start Date: 10/17/2012 | Student Access Online Assignr                                                                            | Questions per Page: 1                                      |   |

7. If you want to make any changes to the online assignment (will not edit the template, just this specific assignment), you can do that here by clicking the Save and Add Questions button. Clicking this button will open the Question Maintenance window. Even if you don't want to add questions, and you just want to edit or delete existing questions, you have to do this and then click the Back button so that the Add, Edit, and Delete buttons become active. If you don't want to make changes, click the Save and Back button.

| marte A                                  | Assignment Avail                                                                                          | able Online                                                                                                    |                    | ō                                         |                                                                  |
|------------------------------------------|----------------------------------------------------------------------------------------------------|----------------------------------------------------------------------------------------------------|--------------------|-------------------------------------------|------------------------------------------------------------------|
| Assign                                   | ment Setup Options                                                                                        |                                                                                                    |                    | <u>Check</u><br>Spelling                  | Click this button to apply the                                   |
| Descrip                                  | ame:<br>otion: Answer the followin<br>computer (Internet,<br>Maximum characters: 25<br>andomize Questions | Uestaut: Pontis per Question: 1.0<br>questions to the best of your ability. You may use any resource on your<br>lessons, etc.) to help you, but you may not visit with your classmates.<br>, Remaining characters: 66<br>Override Multiple Choice/Matching Answer Lettering 😢 |                    | <u>S</u> ave<br>Sa <u>v</u> e and<br>Back | online assignment and return to<br>the assignment creation windo |
| Studer                                   | nt/Family Access Option                                                                                   | ins<br>ent Access Online Assignments                                                                                                    |                    |                                           |                                                                  |
| * Sta<br>* Sta<br>Ø Au<br>Sta<br>Assignn | op Date: 10/1/2012                                                                                        | Time: <u>11:50</u> PM Do not Show Results until: <u>10/17/2012</u> <u>12:00</u> AM     Do not Show Results until: <u>10/17/2012</u> <u>12:00</u> AM     debook <i>If checked, only Multiple Choice, True/False and Matching questions are available</i>                       |                    | Save and                                  | Click this button to make<br>changes to the questions (after     |
| Numł                                     | per 🔺 Type                                                                                                | Question                                                                                                    |                    | Add<br>Questions                          | Clicking it click the Back button                                |
| Þ                                        | 1 True/False                                                                                              | Digital Cameras always reset the controls when they are turned off.                                                                                                    | ^                  |                                           | clicking it, click the back button                               |
| Þ                                        | 2 True/False                                                                                              | The camera must be turned off to safely remove memory cards or sticks.                                                                                                    |                    |                                           | in the next window to get accord                                 |
| Þ.                                       | 3 True/False                                                                                              | An f-stop number refers to the size of an aperture opening in a camera lens.                                                                                                    |                    |                                           | In the next wholew to get acces                                  |
|                                          | 4 True/False                                                                                              | In a digital camera, an image sensor takes the place of film.                                                                                                    | E                  |                                           | to the Edit and Delete buttons)                                  |
| Þ                                        |                                                                                                    | The image quality setting on a digital samara controls the amount of image file s                                                                                                    | compression.       |                                           | to the Edit and Delete buttons)                                  |
| ►<br>►                                   | 5 True/False                                                                                              | The image-quality setting of a tigital carriera controls the amount of image ne c                                                                                                    |                    |                                           |                                                                  |
| )<br>                                    | 5 True/False<br>6 True/False                                                                              | Digital camera sensors record reflected colors as combinations of red, green and                                                                                                    | d blue.            |                                           |                                                                  |
| )<br>                                    | 5 True/False<br>6 True/False<br>7 True/False                                                              | Digital camera sensors record reflected colors as combinations of red, green and<br>Autofocus cameras require careful placement of the main subject to ensure sha                                                                                                    | d blue.<br>rpness. |                                           |                                                                  |
| ><br>><br>><br>>                         | 5 True/False<br>6 True/False<br>7 True/False<br>8 True/False                                              | Digital camera sensors record reflected colors as combinations of red, green and<br>Autofocus cameras require careful placement of the main subject to ensure sha<br>Depth of field is directly related to the speed of the camera shutter.                                   | d blue.<br>rpness. |                                           |                                                                  |

8. After clicking the **Save and Back** button, you'll now see the extra online assignment buttons in the **Assignment Maintenance** window (**Edit Online Assignment** and **Remove Online Assignment**).

|                       | Add Assignment                                                       | Save and          |
|-----------------------|----------------------------------------------------------------------|-------------------|
| Category:             | CP - 60% - Class Participation 💌 This Assignment is available Online | Back              |
| Description:          | test                                                                 | Save and          |
| Detailed Description: |                                                                      | Add Another       |
|                       |                                                                      | Save and<br>Score |
| Assignment Group:     |                                                                      | Undo              |
| Entered Date:         | Wed, Oct 17 2012                                                     | Back              |
| Assign Date:          | Oct 💌 17 💌 🔶 2012 🕈 Wed, Oct 17 2012                                 | Attach (0)        |
| Proposed Due Date:    | Oct - 17 - 4 2012 + Wed, Oct 17 2012                                 | Edit Online       |
| Actual Due Date:      | 2012                                                                 | Assignment        |
| Here Course           |                                                                      | Remove            |
| Max Score:            | 100 Change Max Score V Post to Family Access                         | Online            |
| Weight Multiplier:    | 1.00 V Post to Student Access                                        | Assignment        |

9. If you don't want to make any other changes to the assignment, click the **Save and Back** button to finalize the assignment.

| Add Assignment     Save and       Category:     CP - 60% - Class Participation     This Assignment is available Online     Back       Description:     test     Save and |                                          |                                                         |             |
|----------------------------------------------------------------------------------------------------|------------------------------------------|---------------------------------------------------------|-------------|
| Category: CP - 60% - Class Participation  This Assignment is available Online Back Save and Save and                                                                     | Add Ass                                  | ignment                                                 | Save and    |
| Description: test Save and                                                                                                    | Category: CP - 60% - Class Participation | <ul> <li>This Assignment is available Online</li> </ul> | Back        |
|                                                                                                    | Description: test                        |                                                         | Save and    |
| Add Anoth                                                                                                    | ailed Description:                       |                                                         | Add Another |

You've now created an online assignment using a template, and you'll see the assignment listed in your gradebook. If you set the assignment to auto-grade and post, you will see the grades appear once the students have completed the assignment.

You can re-use this template for future assignments (i.e. next year's classes), as well as share the assignment with other teachers (they would use the **Clone Online Assignment from Other Teacher** option instead of the **Copy from My Online Assignment Template** option)